# New Equipment Reservation System Instruction

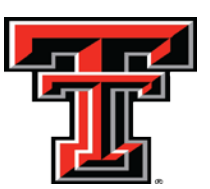

Office of Sciences-SOP

#### 1. Click on Link <a href="https://portal.texastech.edu/web/hsc/employee">https://portal.texastech.edu/web/hsc/employee</a>

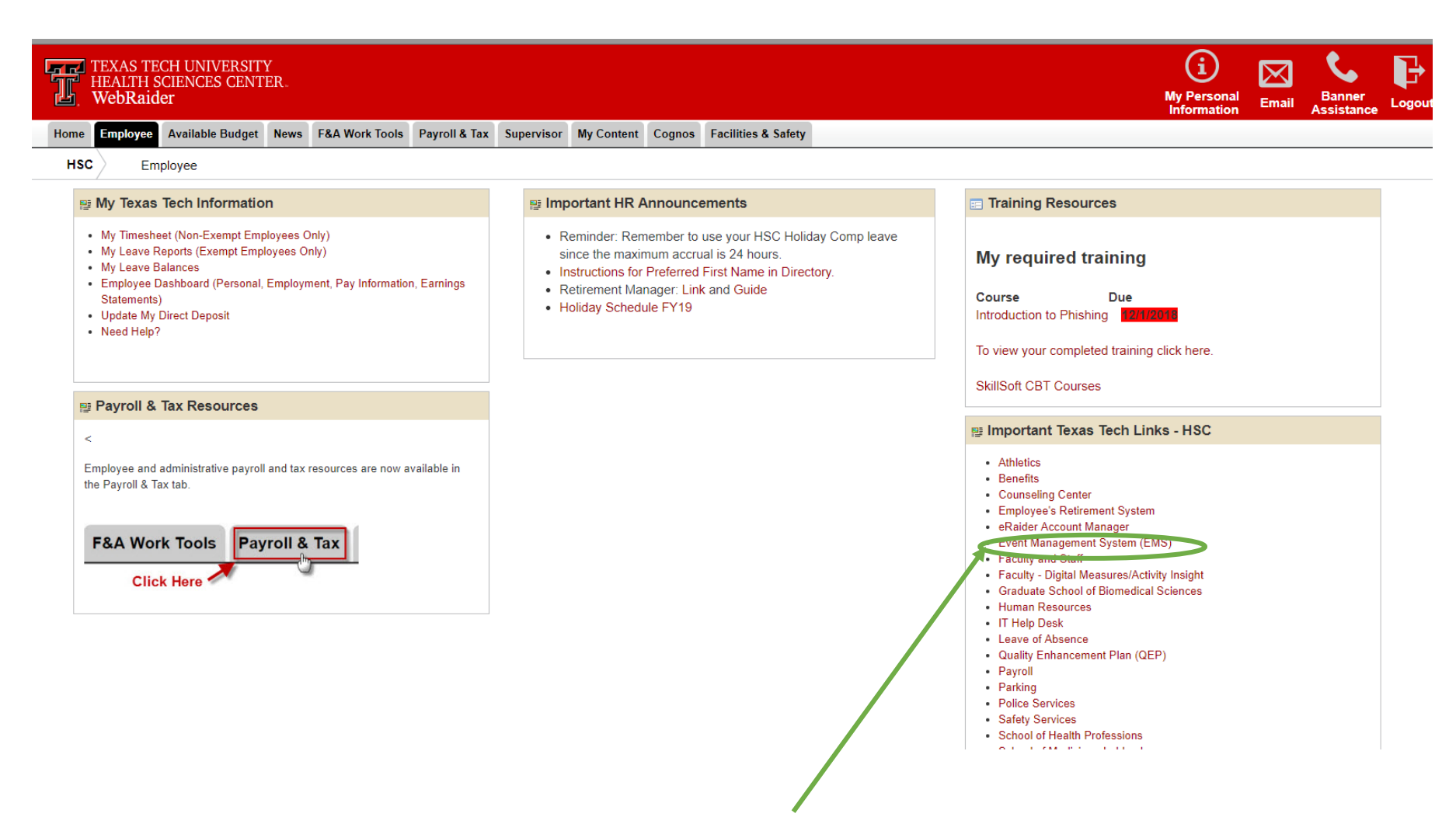

2. Click on *Event Management System (EMS).* It may ask you to login. Please use your webraider username and password to login.

## 3. Following webpage would open. Click on "Create Reservation".

| <b>EMS</b>           | Texas Tech University Health Sciences Center Room Reservat                                                                                                    | ?Dhavalkumar Patel 🐣 🗸               |
|----------------------|----------------------------------------------------------------------------------------------------|--------------------------------------|
| A HOME               | SITE HOME MY HOME                                                                                                    |                                      |
| CREATE A RESERVATION |                                                                                                    |                                      |
| MY EVENTS            | T- "Decuse"                                                                                                    |                                      |
| BROWSE               | Browse     Browse Events                                                                                                    |                                      |
| EVENTS               | Browse For Space                                                                                                    |                                      |
| <b>Q</b> LOCATIONS   | Locate a Client                                                                                                    |                                      |
| PEOPLE               |                                                                                                    |                                      |
|                      | Note: Any event that occurs after 5 PM on weekdays and requires TechLink support personnel must be scheduled a minimum <b>of 14 days i</b><br>weekends that require TechLink support personnel must be scheduled a minimum <b>of 1 month</b> in advance | n advance, events occurring on<br>e. |
|                      | How to create online reservations in Virtual EMS (VEMS)                                                                                                    |                                      |
|                      |                                                                                                    |                                      |
|                      |                                                                                                    |                                      |
|                      |                                                                                                    |                                      |
|                      |                                                                                                    |                                      |

4. Following webpage would open. Click on "*Book now*" option of Amarillo SOP Core Equipment Reservation.

| <b>EMS</b>           | Room Request                                                                             | ? Dhavalkumar Patel 🐣 🗸 |
|----------------------|------------------------------------------------------------------------------------------|-------------------------|
| A HOME               | Mr. Decomposition Toppolotop                                                             |                         |
| CREATE A RESERVATION | My Reservation Templates                                                                 |                         |
| MY EVENTS            | Abilene SOP Core Equipment Reservation           Amarillo SOP Core Equipment Reservation | book now about          |
|                      | LUB Facilities Request Form                                                              | book now about          |
|                      | Pharmacy Room Request Form                                                               | book now about          |
| PEOPLE               |                                                                                          |                         |

5. Following webpage would open. Click on "*Add/Remove*" option of locations and select "*AMARB*" and click update locations.

| E SEMS Rooi                                                                                        | n Request                                                    |                      | 😮 Dhavalkumar Patel 💄 🗸        |
|----------------------------------------------------------------------------------------------------|--------------------------------------------------------------|----------------------|--------------------------------|
| x Amarillo SOP Core Equipmen                                                                       | t Reservation 🛛 🚺 Rooms 🔰 2 Reservation Detail               | \$                   | Hy Cart (0) Create Reservation |
| New Booking for Mon Nov 19, 2                                                                      | 018                                                          |                      | Next Step                      |
| Date & Time                                                                                        | Selected Rooms                                               |                      |                                |
| Date Mon 11/19/2018  Recurrence                                                                    | Your selected Rooms will appear here.<br>Room Search Results |                      |                                |
| Start Time End Time<br>10:00 AM O 11:00 AM O<br>Create booking in this time zone<br>Central Time * | Rooms matching your search criteria will appear here.        |                      |                                |
| Locations Add/Remove<br>(all)                                                                      |                                                              | Locations            |                                |
| Let Me Search For A Room                                                                           |                                                              | BUILDINGS            |                                |
| Floors Add/Remove<br>(all)                                                                         |                                                              | Filter By Area 🗸     | Find locations                 |
| Room Types Add/Remove<br>(all)                                                                     |                                                              | Select All Buildings |                                |
| Number of People                                                                                   |                                                              | AMARB                |                                |
| Search                                                                                             |                                                              | AMSOP                |                                |
|                                                                                                    |                                                              |                      |                                |
|                                                                                                    |                                                              |                      |                                |
|                                                                                                    |                                                              |                      |                                |

#### Selected Locations

AMARB

Update Locations
Close

 $\times$ 

Q

6. Following webpage would open. Select the Date & Time and Instrument you want to reserve. Click on <sup>(2)</sup> icon to select the instrument. You can check the available slot for selected date by click on "*Schedule*". Then click on "*Next Step*".

| ≡ 🃚 EMS                         | Rooi         | m Reo    | quest                                             |                       |          |    |           |                | 😯 Dhavalkumar Patel 💄 🗸       |
|---------------------------------|--------------|----------|---------------------------------------------------|-----------------------|----------|----|-----------|----------------|-------------------------------|
| 🗙 Amarillo SOP Co               | re Equipmen  | it Reser | vation 🖲 <u>1</u> Rooms                           | 2 Reservation Details |          |    |           | ) 🗮 Mi         | / Cart (0) Create Reservation |
| New Booking for T               | ue Nov 20, 2 | 018      |                                                   |                       |          |    |           |                | Next Step                     |
| Date & Time                     |              | Selecter | d Rooms                                           |                       |          |    |           |                |                               |
| ate                             |              | Your se  | lected Rooms will appear here.                    |                       |          |    |           |                |                               |
| Tue 11/20/2018                  | Recurrence   | Room S   | earch Results                                     |                       |          |    |           |                |                               |
| Start Time End                  | d Time       | LIST     | SCHEDULE                                          |                       |          |    |           |                |                               |
| TU:30 AM                        | 1:30 AM      | 🔲 Favo   | prite Rooms o                                     |                       |          |    | Find A Ro | om Search      |                               |
| Create booking in this time zon | ne           |          | Room                                              | Location              | Floor    | TZ | Сар       | Filter Match 🗸 |                               |
|                                 |              | Room     | ns You Can Reserve                                |                       |          |    |           |                |                               |
| AMARB                           | Add/Remove   | 0        | XFe24 Extracellular Flux Analyzer AMARB 1207A LAB | AMARB                 | 1        | СТ | 0         |                |                               |
|                                 | Search       | 0        | Flow Cytometer Analyzer AMARB 1207B LAB           | AMARB                 | 1        | СТ | 0         |                |                               |
| Let Me Search For A Roo         | m            | 0        | Confocal Multiphoton Microscope AMARB 1207D LAB   | AMARB                 | 1        | СТ | 0         |                |                               |
| Floors                          | Add/Remove   | 0        | Microscope-Olympus IX81 AMARB 2203B LAB           | AMARB                 | 2        | СТ | 0         |                |                               |
| (all)                           | •            | 0        | LC-MS/MS - AB Sciex Qtrap 5500 AMARB 2303 LAB     | AMARB                 | 2        | СТ | 0         |                |                               |
| Room Types<br>(all)             | Add/Remove   | 0        | LC-MS/MS - Varian 1200L AMARB 2303 LAB            | AMARB                 | 2        | СТ | 0         |                |                               |
| Number of People                |              | 0        | PerkinElmer (Caliper) IVIS AMARB B222             | AMARB                 | Basement | СТ | 0         |                |                               |

7. Fill out the reservation details as below.

Event Type: Username\_LCMS Client\* : AMSOP Core Equipment 1<sup>st</sup> Contact Name, Phone & email address: User information

Then click on "*Create Reservation*".

| EMS                             | Room Request           |                    | ?Dhavalkumar Patel 🐣 🗸 |
|---------------------------------|------------------------|--------------------|------------------------|
| × Amarillo SOP Core E           | quipment Reservation 🛛 | 1 Rooms 2 Reservat | ion Details            |
| Reservation Details             |                        |                    |                        |
| Event Details                   |                        |                    |                        |
| Event Name *                    |                        | Event Type *       |                        |
| Dhaval- LCMS                    |                        | SOP Core Equipment |                        |
| Client Details                  |                        |                    |                        |
| Client *                        |                        |                    |                        |
| AMSOP Core Equipment            | ¥                      | Q                  |                        |
| 1st Contact                     |                        |                    |                        |
| (temporary contact)             | Ŧ                      | Q                  |                        |
| 1st Contact Name *              |                        |                    |                        |
| Dhaval Patel                    |                        |                    |                        |
| 1st Contact Phone *             |                        | 1st Contact Fax    |                        |
| 806-414-9094                    |                        |                    |                        |
| 1st Contact Email Address *     |                        |                    |                        |
| dhavalkumar.patel@ttuhsc.edu    |                        |                    |                        |
| 2nd Contact                     |                        |                    |                        |
| (none)                          | Ŧ                      |                    |                        |
| 2nd Contact Phone               |                        | 2nd Contact Fax    |                        |
|                                 |                        |                    |                        |
| 2nd Contact Email Address       |                        |                    |                        |
|                                 |                        |                    |                        |
| Additional Information          |                        |                    | 0                      |
| Special Equipment Needs or Inst | ructions               |                    |                        |
|                                 |                        |                    |                        |

## 8. Click on "MY EVENTS" to view your reservations.

| <b>EMS</b>                                 | Texas Tech University Health Sciences Center Room Reservat ? Dhavalkumar Patel 🕹 🗸                                                                                                    |
|--------------------------------------------|----------------------------------------------------------------------------------------------------|
| HOME     CREATE A RESERVATION              | SITE HOME MY HOME                                                                                                    |
| WY EVENTS BROWSE EVENTS C LOCATIONS PEOPLE | To "Browse"<br>• Browse Events<br>• Browse For Space<br>• Locate a Client                                                                                                    |
|                                            | Note: Any event that occurs after 5 PM on weekdays and requires TechLink support personnel must be scheduled a minimum <b>of 14 days in advance, events occurring on</b><br>weekends that require TechLink support personnel must be scheduled a minimum of 1 month in advance. |
|                                            | How to create online reservations in Virtual EMS (VEMS)                                                                                                    |
|                                            |                                                                                                    |
|                                            |                                                                                                    |
|                                            |                                                                                                    |